# amforth-installation-ja Documentation

リリース **0.1** 

kuma35

2019年06月24日

# 目次

| <b></b>                                         | amforth インストール クイックスタート                               | 3                        |
|-------------------------------------------------|-------------------------------------------------------|--------------------------|
| 1.1                                             | 用意するハードウェア....................................        | 3                        |
| 1.2                                             | ROM ライタ&書き込みソフト準備.................................... | 3                        |
| 1.3                                             | 書き込みファイル準備....................................        | 4                        |
| 1.4                                             | 準備                                                    | 4                        |
| 1.5                                             | ヒューズビット (fuse)、ロックビット (lock) 設定                       | 4                        |
| 1.6                                             | 書き込み                                                  | 5                        |
| 1.7                                             | 動作確認                                                  | 6                        |
| ** ~                                            |                                                       |                          |
| 第2章                                             | amforth をソースからビルドする場合                                 | 9                        |
| 第2章<br>2.1                                      | amforth をソースからビルドする場合<br>ソースコードの入手                    | 9<br>9                   |
| 第2章<br>2.1<br>2.2                               | amforth をソースからビルドする場合<br>ソースコードの入手                    | 9<br>9<br>9              |
| 第2章<br>2.1<br>2.2<br>2.3                        | amforth をソースからビルドする場合<br>ソースコードの入手                    | 9<br>9<br>9<br>10        |
| 第2章<br>2.1<br>2.2<br>2.3<br>第3章                 | amforth をソースからビルドする場合<br>ソースコードの入手                    | 9<br>9<br>10<br>17       |
| 第2章<br>2.1<br>2.2<br>2.3<br>第 <b>3</b> 章<br>3.1 | amforth をソースからビルドする場合<br>ソースコードの入手                    | 9<br>9<br>10<br>17<br>17 |

Contents:

### 第1章

## amforth インストール クイックスタート

### 1.1 用意するハードウェア

- PC 今回は ubuntu 12.04LTS(amd64) をインストールしたマシンを使っています。
- Arduino uno R3 オープンハードなので自作しても構いません。千石電商では 3000 円弱 (2013/3 月)。
- USB A-B ケーブル Arduino には付属してないので。今回は 50cm ぐらいのを近所のダイソーで買いました。 100 円。
- ATmega328P-PU atmel 社の IC です。Arduino uno R3 に載っているのと同じものです。千石電商では 300 円ぐ らい (2013/3 月)。秋月電子通商では 250 円のようです。末尾の PU はパッケージの形態を示しています。 ここが違うと IC ソケットに刺せなくなるので注意。Arduino のチップを直接書き換えるなら購入しなくて も構いません。
- AVRISPmkII ISP(In System Programer) と呼ばれるものです。Arduino 上の ATmega328P-PU にあらかじめ書き 込まれたブートローダーを介さずに書き込みを行う為に利用します。ISP は通常のプログラマ (ROM ラ イタ) に比べると Arduino 上に IC を装着したまま書き換えるのと、比較的安価なのが魅力です。一方、 ATmega 専用になってしまうので、既に ATmeaga にも対応したプログラマ (ROM ライタ) を持っている人 はそちらを使って構いません。AVRISPmkII は USB ケーブル付属しています。秋月電子通商では 3000 円 (2013/3 月)。
- IC 引き抜き工具 あれば便利。手元にあるのは aitendo で買ったもの。200 円ぐらい。

### 1.2 ROM ライタ&書き込みソフト準備

ROM ライタ (プログラマ)を用意します。ここでは AVRISP mkII を使っています。パラレルプログラマ等を利用 する場合でもヒューズビット、ロックビット、hex ファイルの転送は同じです。以後の説明は AVRISP mkII 前提 になっているので適宜読み替えてください。 次にご利用になる ISP に対応した書き込みソフトを準備します。今回は AVRISP mkII を使ったので AVRISP mkII の場合は avrdude を準備します。aduino-1.0.3 を入手した場合は arduino-1.0.3/hardware/tools にあります。

手元の ubuntu が 64bits 版なので avrdude64 を使いました。

### 1.3 書き込みファイル準備

amforth をサイトから取得します。

サイトは http://amforth.sourceforge.net/ ダウンロードはサイトから DOWNLOAD リンクで辿れます (http:// sourceforge.net/projects/amforth/)

ダウンロードした場合は展開すると、 appl/arduino の下に \*.hex ファイルが入っています (ソースの場合は make が必要です (後述))。

### 1.4 準備

Arduino uno R3 の IC を IC 引き抜き工具等で引き抜き、書き込みしたい ATmega328P-PU をセットします。

ISP を接続します。 Arduino uno R3 は角にある白い丸印が1番ピン示していますので、これと ISP のケーブルの 1番ピンの位置を合わせます。

AVRISP mkII の場合はターゲットのボード側にも電源供給が必要なので、 AVRISP mkII の USB ケーブルに加え て Arduino uno R3 の USB ケーブルも接続します。

### 1.5 ヒューズビット (fuse)、ロックビット (lock) 設定

avrdude を -P usb で使うためには root 権限が必要です (udev の設定も色々試したが分からなかった)。

ヒューズビット等設定用に edit\_uno.sh を定義します。例えば以下のような感じです。

```
#!/bin/bash
HARDWARE_TOOLS=$HOME/.arduino/arduino/hardware/tools
AVRDUDE=$HARDWARE_TOOLS/avrdude64
AVRDUDE_CONF=$HARDWARE_TOOLS/avrdude.conf
sudo $AVRDUDE -C $AVRDUDE_CONF -P usb -p atmega328p -c avrisp2 -t -v
```

- -C avrdude.conf ファイルの指定。対象チップごとの情報が記述してある。
- -P アクセスするポートの指定。root で usb と指定した場合は avrdude が適切なポートを探し出して接続してくれる。
- -p 指定チップ名の指定。 Arduino uno R3 の場合は atmega328p を指定する。

• -c プログラマ (ISP) の指定。 AVRISP mkII の場合は avrisp2 と指定。

•-t プロンプトを出して入力待ちになる。

-v verbose.

avrdude を立ち上げます。sudoのパスワードを聞かれるので適宜入力してください。

\$ ./edit\_uno.sh

signatrue が 0x1e950f なら正常に接続できています。0x000000 の場合は通信できていません。

lfuse, hfuse, efuse は表示されている値になっているので、指定します。

avrdude>w hfuse 0 0xd9

lock bits は表示されていないので、まず表示します。

avrdude>d lock

#### 次に設定します。

avrdude>w lock 0 0x3f

#### avrdude を終了します。

avrdude>quit

### 1.6 書き込み

ヒューズビット、ロックビットの設定と同様に upload\_uno.sh というスクリプトを作ります。例えば以下のような 感じです。

- -C avrdude.conf ファイルの指定。対象チップごとの情報が記述してある。
- -P アクセスするポートの指定。root で usb と指定した場合は avrdude が適切なポートを探し出して接続してくれる。
- -p 指定チップ名の指定。 Arduino uno R3 の場合は atmega328p を指定する。

- -c プログラマ (ISP) の指定。 AVRISP mkII の場合は avrisp2 と指定。
- -U flashw:uno.hex カレントディレクトリの uno.hex を flash へ書き込む。
- -U eeprom:w:uno.epp.hex カレントディレクトリの uno.epp.hex を EEPROM へ書き込む。
- -v verbose。

-U で指定した順番で書き込みが行われます。それぞれ verify を行い、違いがあった場合はそこで中断します。

### 1.7 動作確認

ISP を取り外します。

好きなターミナルでアクセスします。ここでは byobu を使っています。

\$ byobu /dev/ttyACM0

以下のとおりタイトル、プロンプトが出れば転送は出来ています (5.0 のところはバージョンによって異なる)。

amforth 5.0 ATmega328p ForthDuino >

注釈: byobu を終了したい場合は、 プレフィックス k (CTRL+A k) で殺す。

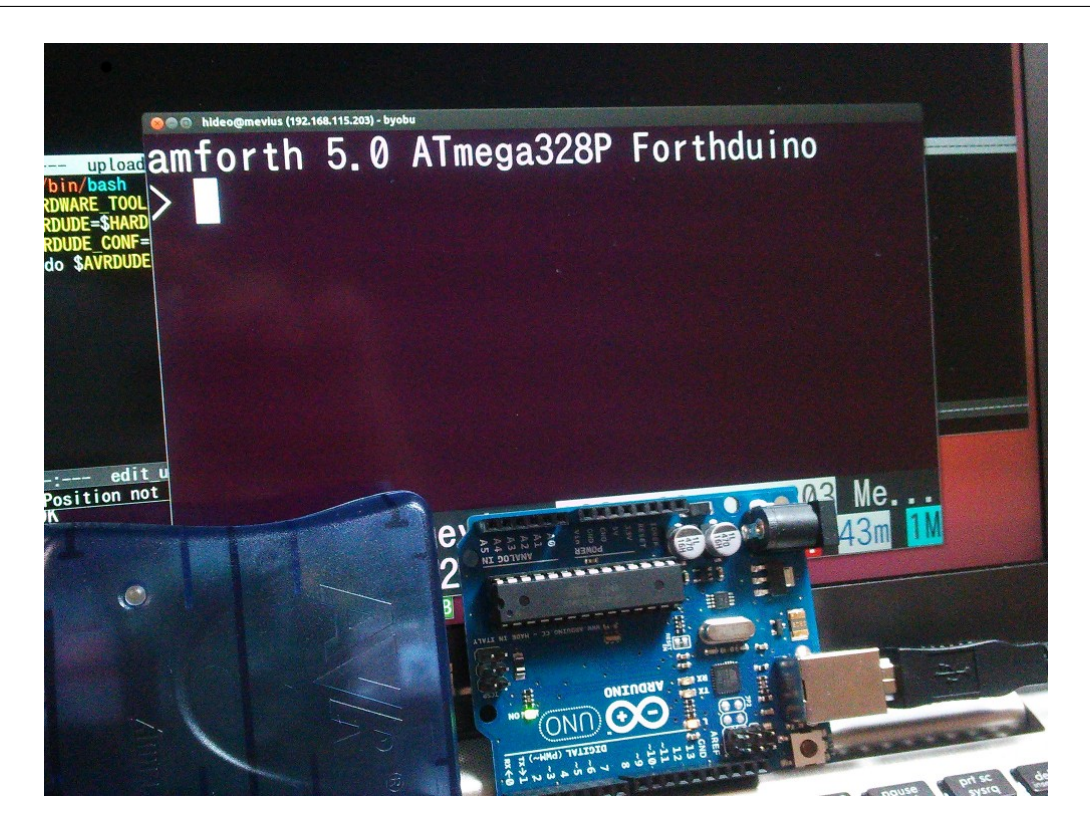

### 第2章

## amforth をソースからビルドする場合

### 2.1 ソースコードの入手

subversion でソースコードを入手します。

svn checkout svn://svn.code.sf.net/p/amforth/code/trunk amforth-code

ソースコードを入手したら早速ビルドと行きたいところですが、amforth はオールアセンブラで書かれていて、ア センブルには AVR マイコン用のアセンブラを使う必要があります。

Makefile にもさらりと

wine avrasm2.exe

と書いてあったりして。linux 版が無いのか探して見ましたが分かりませんでした (2013/03/21 現在)。なので、 avrasm2.exe を入手します。

### 2.2 avrasm2.exe の入手

ググってみると、avrasm2.exe は avr studio に含まれているようです。

と言うことで最新 (2013/03/21) の avr studio 6 を入手して wine でインストールしようとしましたが上手くできま せんでした。

よって、バージョンを下げて、4.19をインストールしました(http://www.atmel.jp/ja/jp/tools/AVRSTUDIO4.aspx)

注釈: 入手時にメアドとか尋ねられるので入力してやってください。入力したメアド宛にダウンロードリンクを メールしてくるのでメアドは使えるものを入力しましょう。

### 2.3 Makefile 改造

amforth-code/appl/arduino/Makefile は avrasm2.exe のファイルパス等、そのままでは動かないので改造します (Makefile 全文は節末参照)。

105 行~150 行を抜粋。

```
# AMFORTH VERSION TO USE
# 'code' for trunk and x.y for the releases (i.e 5.0)
#VERSION=5.0
VERSION=code
AMFORTH=$ (HOME) /work/amforth-$ (VERSION)
CORE=$ (AMFORTH) / core
# directories
ATMEL="$(HOME)/.wine/drive_c/Program Files (x86)/Atmel/AVR Tools/AvrAssembler2"
# _____
# PROGRAMMER CONFIGURATION
# _____
PROGRAMMER=avrisp2
PORT=usb
AVRDUDE=sudo $(HOME)/.arduino/arduino/tools/avrdude64
AVRDUDE_FLAGS=-q -P $ (PORT) -c $ (PROGRAMMER)
# _____
# ASSEMBLER TO USE
# _____
# give to avrasm2.exe path is windows like path format :-)
#AS_INCLUDE=-I $ (ATMEL) / Appnotes -I $ (CORE)
AS_INCLUDE=-I "C:\\Program Files (x86)\\Atmel\\Avr Tools\\AvrAssembler2\\Appnotes" -I
\leftrightarrow"...\\core"
ASM=wine $(ATMEL)/avrasm2.exe
# flags Specific to avrasm2.exe
#AS_FLAGS=$ (AS_INCLUDE) -fI -v0
AS_FLAGS=$(AS_INCLUDE) -fI -v0
#ASM=avra $ (AS_FLAGS)
#$ (CORE) / devices /$ (MCU)
ASM_MCU="..\\..\\core\devices\\$(MCU)"
#-----
# Generic assemble patterns
```

(前のページからの続き)

```
# Assemble the target
%.hex : %.asm
    @echo "Producing Hexfiles for Arduino $*"
    @$(ASM) $(AS_FLAGS) -I $(ASM_MCU) -e $*.eep.hex -m $*.map -l $*.lst $<</pre>
```

- 105 行のコメントの通り、release バージョンでは無いので、 VERSION=code と設定。
- \$(AVRDUDE) は -P usb なので hex の書き込みと同様、sudo で実行。
- \$(ASM) は wine での実行なので、インクルードパスは Windows が認識できる形で相対パス指定した (/からの指定は NG だったので)。

#### 2.3.1 ビルド

\$ make uno.hex

アセンブルが終了すると、uno.hex, uno.epp.hex, uno.lst, uno.map が生成される。

エラーのあり無しは uno.lst を参照。

注釈: 2013/03/21(JST) のソースでは warnings が 2 つ。いずれも XT\_NOOP への前方参照で、ソース末尾まで 追ったらちゃんと定義があったので問題無しとした。

この uno.hex, uno.epp.hex をクイックスタートの手順で実機へ転送してください。

### 2.3.2 Makefile 全文

```
# Simple makefile for building the
1
   # Arduino amforth vor various targets
2
3
   # Examples of usage for Arduino leonardo:
4
   #
5
   # 1) Assemble the whole flash and eemprom files
6
        make leonardo.hex
   #
7
   #
8
   # 2) Backup the current flash & eeprom values
9
        make leonardo.bak
   #
10
11
   #
   # 3) Erase the whole MCU Flash
12
```

make leonardo.era

#

13

(前のページからの続き)

```
#
14
   # 4) Upload the new firmware using the hex file generated
15
   # make leonardo
16
   #
17
   # 5) Set the appropiate MCU fuses
18
     make leonardo.fuse
19
   #
   #
20
   # 6) Clear files (except backup)
21
   # make leonardo.clr
22
23
24
  SHELL=/bin/bash
25
26
   27
   # TARGET DEPENDANT VARIABLES #
28
   29
30
   # 1) MCU should be identical to the device
31
   # Look at the /core/devices/ folder
32
   # 2) PART is the device model passed to avrdude.
33
   # 3) LFUSE, HFUSE, EFUSE are the device-specific fuses
34
      there is a useful fuse calc tool at:
   #
35
   #
     http://www.engbedded.com/fusecalc/
36
   # _____
37
   # Example fuse settings for 'leonardo'
38
   # Low Fuse LFUSE=0xFF
39
   # - No Div8 prescaler,
40
   # - No ouptput Clock,
41
42
   # - Low Crystal mode: >=8 MHz + start-up time: 16K CK cycles + 65 ms
   # High Fuse HFUSE=0xD9
43
   # - Enable Serial Programming & Downloading
44
   # - Bootsize 2048 words (4096 bytes)
45
   # Extended Fuse EFUSE=0xF9
46
   # - Brown-out detection @ 3.5V
47
   # - no Hardware Boot Vector (=boot at $0000)
48
   # ______
49
50
  leonardo: PART=m32u4
51
  leonardo.hex:
                  MCU=atmega32u4
52
                  PART=m32u4
53
  leonardo.era:
  leonardo.bak: PART=m32u4
54
  leonardo.fuse: PART=m32u4
55
  leonardo.fuse: LFUSE=0xFF
56
   leonardo.fuse: HFUSE=0xD9
57
  leonardo.fuse: EFUSE=0xE9
58
59
                  PART=m328p
  uno:
60
```

(前のページからの続き)

| 61  | uno.hex:           | MCU=atmega328p                       |
|-----|--------------------|--------------------------------------|
| 62  | uno.era:           | PART=m328p                           |
| 63  | uno.bak:           | PART=m328p                           |
| 64  | uno.fuse:          | PART=m328p                           |
| 65  | uno.fuse:          | LFUSE=0xFF                           |
| 66  | uno.fuse:          | HFUSE=0xD9                           |
| 67  | uno.fuse:          | EFUSE=0x05                           |
| 68  |                    |                                      |
| 69  | megal28: P         | ART=m1280                            |
| 70  | megal28.hex: M     | CU=atmega1280                        |
| 71  | megal28.era: P     | ART=m1280                            |
| 72  | mega128.bak: P     | ART=m1280                            |
| 73  | megal28 fuse: P    | ART=m1280                            |
| 74  | mega128.fuse L     | FUSE=0xFF                            |
| 75  | megal28 fuse: H    | FUSE=0xD9                            |
| 76  | mega128 fuee F     | FUSE=0xE7                            |
| 70  | Megarzo, Luse, E.  | LOOL ONLY                            |
| 70  | sanguino.          | PART=m611n                           |
| 70  | sanguino boy:      | MCII=atmega6/4p                      |
| 19  | sanguino ora:      |                                      |
| 80  | sanguino bak       | PART=m6//n                           |
| 81  | sanguino fuco.     |                                      |
| 82  | sanguino.fuse:     | raki-mo44p                           |
| 83  | sanguino.fuse:     |                                      |
| 84  | sanguino.luse:     | HFUSE-UXF 9                          |
| 85  | sanguino.luse:     | PL OSP-OXLD                          |
| 80  | duomi laneuro.     | DADT-m209n                           |
| 8/  | duomilanove:       | MCII-atmogra228p                     |
| 88  | duomilanove.nex:   | DIDT-m222n                           |
| 89  | duomilanove.era:   | глут-шосор<br>DADT-m220m             |
| 90  | duemilance.pak:    | гмлт-шосор<br>рарт                   |
| 91  | duemilanove.Iuse:  | raki-mozop                           |
| 92  | duemilanove.Iuse:  |                                      |
| 93  | auemilanove.fuse:  | HFUSE=UXDY                           |
| 94  | auemilanove.fuse:  | FFOSF=OXO2                           |
| 95  | 11                 | DADT                                 |
| 96  | alecimila:         | PAKI=m108                            |
| 97  | diecimila.hex:     | MCU=atmega168                        |
| 98  | diecimila.era:     | PART=m168                            |
| 99  | diecimila.bak:     | PART=m168                            |
| 100 | diecimila.fuse:    | PART=m168                            |
| 101 | diecimila.fuse:    | LFUSE=0xFF                           |
| 102 | diecimila.fuse:    | HFUSE=0xDD                           |
| 103 | diecimila.fuse:    | EFUSE=0xF9                           |
| 104 |                    |                                      |
| 105 | # AMFORTH VERSION  | TO USE                               |
| 106 | # 'code' for trun. | k and x.y for the releases (i.e 5.0) |
| 107 | #VERSION=5.0       |                                      |
| 108 | VERSION=code       |                                      |

```
(前のページからの続き)
```

```
AMFORTH=$ (HOME) /work/amforth-$ (VERSION)
109
   CORE=$ (AMFORTH) / core
110
111
112
    # directories
113
   ATMEL="$(HOME)/.wine/drive_c/Program Files (x86)/Atmel/AVR Tools/AvrAssembler2"
114
    # _____
115
   # PROGRAMMER CONFIGURATION
116
    # _____
117
118
   PROGRAMMER=avrisp2
119
   PORT=usb
120
121
   AVRDUDE=sudo $(HOME)/.arduino/arduino/tools/avrdude64
122
   AVRDUDE_FLAGS=-q -P $ (PORT) -c $ (PROGRAMMER)
123
124
   # -----
125
   # ASSEMBLER TO USE
126
   # _____
127
128
129
   # give to avrasm2.exe path is windows like path format :-)
   #AS_INCLUDE=-I $ (ATMEL) / Appnotes -I $ (CORE)
130
   AS_INCLUDE=-I "C:\\Program Files (x86)\\Atmel\\Avr Tools\\AvrAssembler2\\Appnotes" -I
131
    \rightarrow"...\\core"
132
   ASM=wine $(ATMEL)/avrasm2.exe
133
    # flags Specific to avrasm2.exe
134
   #AS_FLAGS=$ (AS_INCLUDE) -fI -v0
135
   AS_FLAGS=$(AS_INCLUDE) -fI -v0
136
137
   #ASM=avra $ (AS_FLAGS)
138
139
   #$ (CORE) / devices /$ (MCU)
140
   ASM_MCU="...\\...\core\devices\\$(MCU)"
141
142
143
    # Generic assemble patterns
144
    #------
145
146
   # Assemble the target
147
148
   %.hex : %.asm
        @echo "Producing Hexfiles for Arduino $*"
149
         @$(ASM) $(AS_FLAGS) -I $(ASM_MCU) -e $*.eep.hex -m $*.map -1 $*.lst $<
150
151
   # Flash the target
152
   % : %.hex
153
        @echo "Uploading Hexfiles to Arduino $*"
154
         $(AVRDUDE) $(AVRDUDE_FLAGS) -p $(PART) -e -U flash:w:$*.hex:i -U eeprom:w:$*.eep.
155
                                                                                   (次のページに続く)
    →hex:i
```

⇔hex

```
(前のページからの続き)
```

```
156
    # Set the fuse bits
157
    %.fuse :
158
         @echo "Setting fuses to Arduino $*"
159
         $(AVRDUDE) $(AVRDUDE_FLAGS) -p $(PART) -U efuse:w:$(EFUSE):m -U hfuse:w:
160
    →$(HFUSE):m -U lfuse:w:$(LFUSE):m
161
   # Erase the whole MCU
162
   %.era :
163
         @echo "Erasing entire Arduino $*"
164
         $(AVRDUDE) $(AVRDUDE_FLAGS) -p $(PART) -e
165
166
   # Clear assembled & auxilars files
167
   %.clr:
168
         @echo "Cleaning all aux files"
169
         @rm -f $*.hex ; rm -f $*.eep.hex ; rm -f $*.lst ; rm -f $*.map ; rm -f $*.cof ;...
170
    ⇔rm -f $*.obj
171
   # Backup arduino Flash & EEPROM files
172
    %.bak:
173
         @echo "Backup Flash & EEPRON from Arduino $*"
174
         $(AVRDUDE) $(AVRDUDE_FLAGS) -p $(PART) -U flash:r:$*.hex.bak:i -U eeprom:r:$*.eep.
175
    →hex.bak:i
176
177
178
   GENERIC_DEPENDECIES=*.inc words/*.asm $(CORE)/*.asm $(CORE)/words/*.asm $(CORE)/
179
    →drivers/*.asm
180
181
    # Assemble all targets is the default action
182
   TARGET = leonardo.hex uno.hex duemilanove.hex mega128.hex sanguino.hex diecimila.hex
183
184
   %.asm: MCU=atmega328p
185
186
   default: $(TARGET)
187
188
   $(TARGET) : $(GENERIC_DEPENDENCIES) $(CORE)/devices/*/*.asm $(CORE)/devices/*/*.inc
189
190
191
192
   # Cleans everything
   clean:
193
        rm -f *.hex ; rm -f *.eep.hex ; rm -f *.lst ; rm -f *.map ; rm -f *.cof ; rm -f *.
194
    ⊶obj
195
   # All other rules are target specific and must be typed one by one
196
   # as shown in the top.
197
```

### 第3章

## カスタマイズ (プリミティブ追加)

Users Guide から抜粋します。詳細はそちらをご覧下さい。

| ファイル名              | 配置領域      | 備考                    |
|--------------------|-----------|-----------------------|
| dict_appl.inc      | フラッシュ下位領域 | アドレス下位から上位方向に向かって伸びる  |
| dict_appl.core.inc | NRWW 領域   | ブートローダーセクション。uno の場合は |
|                    |           | 0x3800 ~ 0x3FFF       |

表1 関連 inc ファイル

NRWW 領域は dict\_wl.inc を追加した時点でほぼ満杯なので、以後追加するものは dict\_appl.inc に追加すること になります。

### **3.1** ワード marker の追加

uno用の構成ではデフォルトではワードの削除を行うワードを入れていません。つまり、定義しちゃうと消せなくて、最初のバイナリ転送からやり直しになります。フラッシュは書き込み回数制限もありますし、現在では母艦となる PC があるのが当たり前ですのでこの開発スタイルで使いつづけても構いません。

バイナリイメージの再転送無しにワード削除も行いたいと言う場合はワード MARKER を定義します。amforth では伝統的な FORGET と言うワードは準備してなくて、代わりに MARKER というワードを使います。

説明は amforth のサイトの RECIPES/Un-Doing Definitions にある通りですので詳細はそちらを見ていただくとして、ここでいくつか補足します。

説明を見れば分かる通り、dict\_wl.inc を追加してアセンブルしてから所定の FORTH ワード定義を include する必 要があります。

amforth-code/appl/arduino/dict\_appl\_core.inc の、;.include "dict\_wl.inc" のコメント;を外して make してください。

\$ make clean ; make uno.hex

make したバイナリイメージを実機に入れてから、

amforth-shell.py で登録するためのファイルを用意します。たとえば extends.frt

```
#include postpone.frt
#inclue marker.frt
marker sketches
```

といった具合です。これを amforth-shell.py で取り込みます。

## 第4章

# Indices and tables

- genindex
- modindex
- search